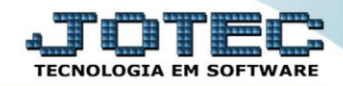

## RELATÓRIO DE EMISSÃO DE GUIA DO I.R.R.F. FPEMMIRRF

Explicação: Emite a guia do IRRF (mês normal, adiantamento ou 13° salário), com opção para funcionários ativos ou demitidos.

## > Para realizar essa operação acesse o módulo: Folha de Pagamento.

| Nenu Geral - JOTEC - 0000096.00 - 1127 - Mozilla Firefox                      |                            |                     |                 |                  |                                                                                           |
|-------------------------------------------------------------------------------|----------------------------|---------------------|-----------------|------------------|-------------------------------------------------------------------------------------------|
| 3 172.16.1.28/cgi-bin/jtgeseus.exe                                            |                            |                     |                 |                  |                                                                                           |
| Suporte Eletrônico                                                            |                            |                     |                 |                  | TECHOLOGIA EM SOFTWARE                                                                    |
| Sistemas<br>Faturamento<br>Serviços                                           | Faturamento                | Serviços            | CRM - SAC       | Telemarketing    | A c e s s o R á p i d o Centro de Custo Orçamento Orçante do cuetoro                      |
| EDI                                                                           | Mala Direta                | Estoque             | Compras         | ELPR             | Balancete centro de custos<br>Conta de rateio<br>Contabilidade                            |
| Estoque C<br>Compras C<br>ELPR C                                              | Produção                   | Gerenc. de projetos | Contas a Pagar  | Contas a Receber | Orçamentos<br>Orçamento x realizado<br>Lançamento padrão<br>Parámetros validador contábil |
| Produção O   Gerenc. de projetos O   Contas a Pagar O   Contas a Receber O    | Bancos                     | Fluxo de Caixa      | Centro de Custo | Exportador       | ELPR<br>Gera NF-E<br>Entradas<br>Estoque                                                  |
| Bancos O<br>Fluxo de Caixa O<br>Centro de Custo O<br>Exportador O             | Gestor                     | Importador          | Auditor         | Filiais          | Produtos mais movimentados<br>Fiscal<br>Empresa<br>IRPJ/CSLL                              |
| Gestor 0<br>Importador 0<br>Auditor 0<br>Filiais 0                            | Estatísticas &<br>Gráficos | Fiscal              | Contabilidade   | Diário Auxiliar  | Apuração de ICMS livro<br>Gera relatório de entradas                                      |
| Estatísticas & Gráficos @<br>Fiscal @<br>Contabilidade @<br>Diário Auxiliar @ | Ativo Fixo                 | Folha de Pagamento  |                 |                  | Administração                                                                             |
| SUPORTE JOTEC                                                                 |                            | TECNICO             | 29/09/2015      | MATRIZ           | Sair .                                                                                    |

## > Em seguida acesse: *R.Mensais* > *IRRF*.

| 🕘 Menu da Folha de Pagamento - JOTEC - jtfpme01 - 0000071.00 - Mozilla Firefox |                                   |                                   |                 |                        |              |                      |       |  |  |  |
|--------------------------------------------------------------------------------|-----------------------------------|-----------------------------------|-----------------|------------------------|--------------|----------------------|-------|--|--|--|
| 📄 🖉 172.16.1.28/cgi-bin/jtfpme01.exe?PROG=jotec                                |                                   |                                   |                 |                        |              |                      |       |  |  |  |
| Suporte Eletrônico                                                             |                                   |                                   |                 |                        |              | а) <sub>л</sub><br>т |       |  |  |  |
| Sistemas                                                                       | <u>A</u> rquivos A <u>t</u> ualiz | ações <u>C</u> onsultas           | R.Mensais       | R.Anuais               | R.Gerenciais |                      | FOLHA |  |  |  |
| Faturamento 🔮 📤                                                                | Hollerith                         | Adm                               |                 |                        |              |                      |       |  |  |  |
| Serviços 📀                                                                     | Folha                             | Folha Adm/Demitidos em Formulário |                 |                        |              |                      |       |  |  |  |
| CRM - SAC                                                                      | Relação Banc                      | ária Cart                         |                 |                        |              |                      |       |  |  |  |
| Telemarketing 📀                                                                | Cheque                            | Etiqu                             | uetas p/Cartão  | de Ponto               |              |                      |       |  |  |  |
| Mala Direta 🔮                                                                  | Recibo Vale T                     | ransporte Forr                    | nulários Genéri | icos                   |              |                      |       |  |  |  |
| Estoque                                                                        | GPS                               |                                   | ressos Trabalbi |                        |              |                      |       |  |  |  |
| Compras O                                                                      | TRRE                              | Evtr                              | ato de marcac   | ão de nontr            |              |                      |       |  |  |  |
| ELPR                                                                           | FGIS                              | Dela                              | cão de atividar |                        |              |                      |       |  |  |  |
| Produção                                                                       | CAGED                             |                                   |                 |                        |              |                      |       |  |  |  |
| Gerenc. de projetos                                                            | CAGED                             |                                   |                 |                        |              |                      |       |  |  |  |
|                                                                                |                                   | U-Funcionários                    |                 | I-Fic                  | ha mensal    | L-Rescisão           |       |  |  |  |
| 😲 Suporte eletrônico                                                           |                                   | O-Cálculo folha                   |                 | S-Retorna sit. folha   |              | F-Menu Inicial       |       |  |  |  |
| Melhorando sua empresa                                                         |                                   | Q-Fecha quinz/mensal              |                 | N-Cálculo adiantamento |              |                      |       |  |  |  |
|                                                                                |                                   | P-Folha                           |                 | E-Férias               |              |                      |       |  |  |  |
| SUPORTE JOTEC                                                                  |                                   | TECNIC                            | 0 29,           | /09/2015               | MATI         | RIZ                  |       |  |  |  |

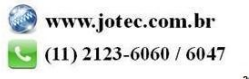

## Folha Suporte Eletrônico

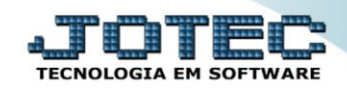

- ➢ Já com a tela de "Emissão de I.R. retido na fonte" aberta, informe o (1)Período(mm/aaaa) a considerar.
- No quadro (2)Imprimir, selecione se "<u>Relatório IRRF</u>" ou "<u>Formulário DARF</u>", e informe os demais campos de acordo com a necessidade da emissão do relatório desejado.
- Selecione no quadro (3)*Tipo*, a opção desejada na impressão do relatório.
- > Selecione a *flag* (4)Demitidos, caso deseje considerar na emissão, os funcionário demitidos.
- Selecione o (5)Tipo de processamento, entre (<u>Mês normal / 13°salário / Adiantamento / Mês</u> <u>normal+Adiantamento</u>) a serem considerados na emissão do relatório.
- > No campo (6)Qtde.cópias a gerar, informe a quantidade de cópias a ser gerada na emissão.
- > Clique no ícone da *"Impressora"* para emitir o relatório.

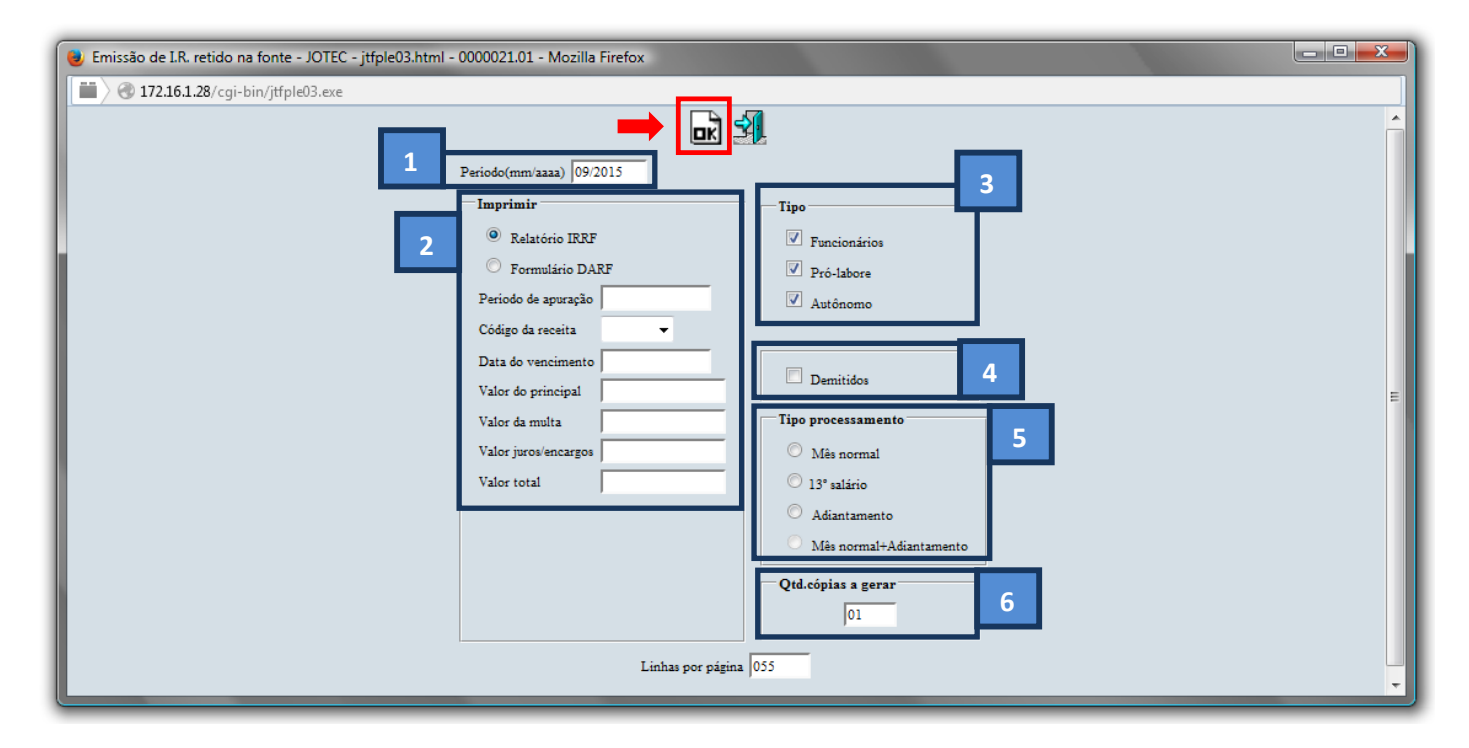

Selecione a opção: *Gráfica Normal – PDF com Logotipo* e clique na *Impressora*.

| 👻 Escolha do tipo de impressão - JOTEC - jttrimpr - 0000028 - Mozilla Firefox                                                                                                    | x |
|----------------------------------------------------------------------------------------------------|---|
| 🗮 🖉 172.16.1.28/cgi-bin/jtfmle46.exe                                                                                                    |   |
| and a state of the state of the |   |
| Via de impressão                                                                                                    |   |
| Local O Servidor (Cups)                                                                                                    |   |
|                                                                                                    |   |
| Configurações de impressão                                                                                                    |   |
| 🔿 visualização (o browser assume o controle da impressão)                                                                                                    |   |
| gráfica normal - PDF com Logotipo Baixa arquivo texto                                                                                                    |   |
| 🔘 caractere normal (para impressoras matriciais e laser)                                                                                                    |   |
| 🔿 caractere reduzido (apenas para impressoras matriciais)                                                                                                    |   |
| Salasiana a impraegora degajada                                                                                                    |   |
|                                                                                                    |   |
|                                                                                                    |   |
|                                                                                                    |   |

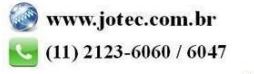

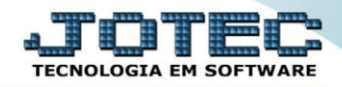

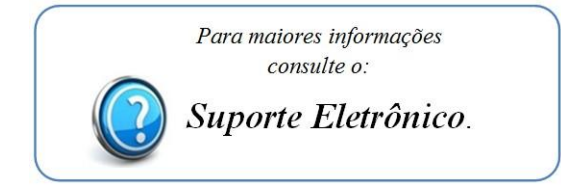

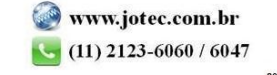